## X68000 SxSI-SCSI HDD Image Install Guide

REV. B

FOR v3.XX

--- TABLE OF CONTENTS ---

- 1. ABOUT THIS GUIDE
- 2. WHERE TO DOWNLOAD
- 3. INSTALL GUIDE XM6 Type-G (Windows)
- 4. INSTALL GUIDE SETTING UP X68000
- 5. INSTALL GUIDE SCSI2SD (Windows)
- 6. INSTALL GUIDE BLUESCSI v2
- 7. INSTALL GUIDE HENKAN BANCHO PRO
- 8. INSTALL GUIDE ZULUSCSI
- 9. INSTALL GUIDE OTHER DEVICES
- 10. REVISION HISTORY

--- ABOUT THIS GUIDE ---

This install guide was created to help new users install the SxSI-SCSI HDD image on their X68000 systems (minimum 2MB RAM). Due to the partition structure of v3.00 and all versions going forward, some extra configuration in SCSI2SD is required. This guide will show the steps needed to get the SxSI-SCSI HDD Image running on the following devices:

XM6 Type-G Emulator for Windows SCSI2SD BlueSCSI v2 Henkan Bancho Pro ZuluSCSI

Please follow the steps needed for your setup. Other devices may also work but are not covered in this guide. Adapt this information to your specific use case. This is a work in progress and will be updated as frequently as possible to cover all possible configurations.

This guide and the HDD image are to be used at your own risk. I will not be held responsible for any damage you may cause to your X68000.

--- WHERE TO DOWNLOAD ---

The SxSI-SCSI HDD Image is updated regularly and currently hosted on Google Drive. Use the following links to download:

Current Version: https://drive.google.com/drive/folders/1sjC4JmQBcGlu4c1GhxDII78TBJ61LWHp?usp=drive\_link

Previous Version: https://drive.google.com/drive/folders/1B2Ur9Sy3yDValjpJfY6qOWiHtxNT0fzG?usp=drive\_link

Archived Versions: <a href="https://drive.google.com/drive/folders/12lQ0dJ0kKx2pzmXz0kcLC093MomRC9D6?usp=drive\_link">https://drive.google.com/drive/folders/12lQ0dJ0kKx2pzmXz0kcLC093MomRC9D6?usp=drive\_link</a>

[Current Version] is the recommended link to use and will have the most up to date release available. The instructions printed in this guide assume you are using the files in the Current Version folder. Please download the files specific to your setup to make installation easier.

Support and links to the current version are also found on the nfg forums: <a href="https://nfggames.com/forum2/index.php?topic=7231.0">https://nfggames.com/forum2/index.php?topic=7231.0</a>

Here are some links to other applications used in this guide:

SCSI2SD Files (For SCSI2SD versions prior to v6): <a href="http://www.codesrc.com/files/scsi2sd/latest/">http://www.codesrc.com/files/scsi2sd/latest/</a>

Winimage:

https://www.winimage.com/download.htm

Win32DiskImager (Alternate SD image writing software): <a href="https://win32diskimager.org">https://win32diskimager.org</a>

XM6 Type-G (BIOS files needed to use): http://retropc.net/pi/xm6/index.html#download

Master Disk V3 (Boot disk and SxSI drivers for SASI machines): https://nfggames.com/X68000/Misc/Drivers/SxSI%20V5%20with%20DMA%20patch%20Translated%20by%20Eidis/MasterDisk\_V3.zip

- --- INSTALL GUIDE XM6 Type-G (Windows) ---
  - 1. Download the HDD Image files located in the HDS folder, and extract to a location on your PC. You should have 4 files that look like this naming structure:

SxSI-SCSI\_vXXX\_diskN.hds

Where XXX is the current version of the HDD image release, and N is the numbered disk (1-4)

- 2. Install XM6 Type-G. (NOTE: Other versions of XM6 may not work properly with this image)
- 3. Configure XM6 as a SCSI-based system. I used the BIOS files to set up XM6 Type-G to the equivalent of an X68000 XVI.
- 4. Boot into a Human68k environment either with a floppy boot disk or another hard disk image.
- 5. Load SWTCH.X and use the following settings:

| XM6 [Running] - 100%                                                                                                    | -                                                                                                    | - 0            | ×     |
|----------------------------------------------------------------------------------------------------|----------------------------------------------------------------------------------------------------|----------------|-------|
| File Media View Debug Tools Window Help                                                                                                    |                                                                                                    |                |       |
| SWITCH for X68000 Version 2.20 Copyright 1989-93 St           キーフート"         現在値           RS232C         FPUXI 96004"- 8E"ット バリティなし<br>ストップ*1 Xon         FPUXI 96004"- 8E"ット<br>ストップ*1 Xon           MEMORY         12288KB         SCSI0         FPUXI 96004"- 8E"ット<br>ストップ*1 Xon           BODT         SCSI0         SCSI0         FPUXI 96004"- 8E"ット<br>ストップ*1 Xon           DPT2KEY         Tuctrl         Off         IPUXI 96004"- 8E"ット<br>ストップ*1 Xon           CONTRAS         SCSI0         STD         STD           CONTRAS         G+97         Tuctrl         Tuctrl           CONTRAS         I4         STD         STD           VCTRL         Off         Off         Off           VCTRL         Off         No.use         StB           P0         \$FR35E G-\$1F R-\$1F B-\$1F         Lcd         No.use (No.use/Ramdis           P1         \$FR58E G-\$1F R-\$1F B-\$1F B-\$1F         \$FFC0 G-\$1F R-\$1F B-\$1F         \$FFC0 G-\$1F R-\$1F           P2         \$FFC0 G-\$1F R-\$1F B-\$1F B-\$1F         \$FFC0 G-\$1F R-\$1F         \$FFC0 G-\$1F R-\$1F           P3         \$FFFC0 G-\$1F R-\$1F B-\$1F         \$FFC0 G-\$1F R-\$1F         \$FFC0 G-\$1F R-\$1F           P4         \$DE6C G-\$1F R-\$1F B-\$1F         \$FFC0 G-\$1F R-\$1F         \$FFC0 G-\$1F R-\$1F           YCHG <th>HRP/Hudson<br/>IAUXn]=(1,<br/>IAUXn]=(1,<br/>I2/ROM?\$/RAM?<br/>I)<br/>sk/Program)<br/>B-\$10<br/>B-\$17<br/>B-\$16<br/>B-\$11<br/>Øms+100#n<br/>ms+5*n^2</th> <th>2,3,4,5)<br/>净)</th> <th></th> | HRP/Hudson<br>IAUXn]=(1,<br>IAUXn]=(1,<br>I2/ROM?\$/RAM?<br>I)<br>sk/Program)<br>B-\$10<br>B-\$17<br>B-\$16<br>B-\$11<br>Øms+100#n<br>ms+5*n^2 | 2,3,4,5)<br>净) |       |
| 54110110 ( ) + 245 J 0 & 7                                                                                                    |                                                                                                    |                |       |
|                                                                                                    |                                                                                                    |                |       |
| Ready MasterDisk_V3.xdf                                                                                                    | HD BU                                                                                                    | SY TIMER       | POWER |

- 6. Exit SWITCH.X and save the configuration settings.
- 7. Use the following settings to set up your emulator environment and select the HDD images for your SCSI devices. They should be set up in order by disk number. For example:
  - SCSI ID 0 disk1.hds
  - SCSI ID1 disk2.hds
  - SCSI ID 2 disk3.hds
  - SCSI ID 3 disk4.hds

## See screenshots below for example settings in XM6 Type-G

| ptions                                                                                                    | ×                                                                                                    | Options                                                                                                    |
|----------------------------------------------------------------------------------------------------|----------------------------------------------------------------------------------------------------|----------------------------------------------------------------------------------------------------|
| Display   SASI   SxSI  <br>Alteration   X68030   T<br>MercuryUnit   Nereid  <br>System   Sound   SoundU                 | SCSI Windrv Port MIDI<br>TrueKey Resume Advanced<br>EXRS232C JoyPortU Misc<br>Jnit Keyboard Mouse Joystick                                                       | Alteration X68030 TrueKey Resume Advance<br>MercuryUnit Nereid EXRS232C JoyPortU Mis<br>System Sound SoundUnit Keyboard Mouse Joyst<br>Display SASI SxSI SCSI Windrv Port MI                                                                               |
| Model<br>C EXPERT @ XVI                                                                                                 | C XVI Compact C ×68030                                                                                                    | SCSI Interface                                                                                                    |
| Speed                                                                                                    |                                                                                                    |                                                                                                    |
| MPU Clock                                                                                                    | 16.7MHz (XVI)                                                                                                    |                                                                                                    |
| No Wait(VM) Speed Limit                                                                                                 | None                                                                                                    | Drives Drive at First                                                                                                    |
| □ No Wait(MPU)                                                                                                    | Allow fast MPU Clock                                                                                                    | ID Status SCSI-HD Image                                                                                                    |
| No Wait(VM)                                                                                                    | Sync VM to PC VSYNC                                                                                                    | 0 945MB C:¥Users¥incre<br>1 1890 C:¥Users¥incre                                                                                                    |
| Expansion                                                                                                    |                                                                                                    | 2 1890 C:¥Users¥incre                                                                                                    |
| Main RAM 12MB 💌                                                                                                    | Floating point unit board                                                                                                    | 4 (SCSI MO Drive)                                                                                                    |
| Update Memory Switc                                                                                                    | h                                                                                                    |                                                                                                    |
| Alteration X68030 T<br>MercuryUnit Nereid<br>iystem Sound SoundU<br>Display SASI SxSI<br>MIDI Board Int<br>None<br>ID 1 | TrueKey Resume Advanced<br>EXRS232C JoyPortU Misc<br>Jnit Keyboard Mouse Joystick<br>SCSI Windrv Port MIDI<br>t Level 4<br>C Level 2<br>C GS Synth<br>C XG Synth | Options<br>Display SASI SXSI SCSI Windrv Port MIC<br>Alteration X68030 TrueKey Resume Advance<br>MercuryUnit Nereid EXRS232C JoyPortU Mis<br>System Sound SoundUnit Keyboard Mouse Joyst<br>Type<br>Port1 ATARI compatible  Detail<br>Port2 (None)  Detail |
|                                                                                                    |                                                                                                    | Device                                                                                                    |
| In (None)                                                                                                    | ▼ Delay 0 ▲ ms                                                                                                    | DeviceA  00 JoyKey  Setup                                                                                                    |
|                                                                                                    |                                                                                                    | DeviceB (None)  Setup                                                                                                    |
| Out prindi Mapper                                                                                                    |                                                                                                    | DeviceC (None)  Setup                                                                                                    |
| SystemExclusive<br>Buffer size 512  De                                                                                  | eley between buffers 0 ^ ms                                                                                                    | Enable in background mode                                                                                                    |
|                                                                                                    | OK Cancel                                                                                                    | OK Cance                                                                                                    |

- 8. Remove any floppy disks from the virtual drives and reboot your X68000 system in the emulator. You should now be booting to the HDD Image.
- 9. Install complete, enjoy!

NOTE: After booting machine from SCSIO, you can edit SWITCH.X to set STD as BOOT. The system will then boot from your HDD default and will boot from floppy if a disk is inserted. Alternatively, you can hold OPT.1 when starting to boot from a floppy disk.

--- INSTALL GUIDE - Setting Up X68000 ---

- 1. Before installing the SxSI-SCSI HDD image, you will need to set up the boot process on your X68000. For SCSI systems, proceed to Step 2. For SASI systems, proceed to Step 6. Either way, make sure your SRAM battery is working.
- 2. To set up using SCSI, boot into a Human68k environment either with a floppy boot disk or another hard disk image.
- 3. Run SWITCH.X and set the BOOT option to SCSI1:

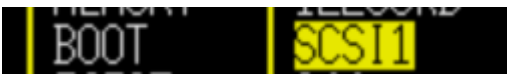

NOTE: SCSI1 was used to simplify the install process across SASI/SCSI machines.

- 4. Exit SWTCH.X and save the configuration to SRAM.
- 5. Your SCSI X68000 is now ready for the HDD image. Use the section of the Install Guide based on your hardware. If your hardware was installed correctly, your system would now boot to LHES.

NOTE: After booting your X68000 from SCSI1, you can edit SWITCH.X to set STD as BOOT. The system will then boot from your HDD default and will boot from floppy if a disk is inserted. Alternatively, you can hold OPT.1 when starting to boot from a floppy disk.

6. To setup SxSI drivers on your SASI machine, you need to boot your system using the Master Disk V3.

NOTE: Writing a physical floppy or finding another means of booting floppy disks falls outside the scope of this Install Guide. Please consult the NFG forums or X68000 community for assistance in obtaining a bootable floppy. MasterDisk\_V3.XDF image can be downloaded at the following link:

https://nfggames.com/X68000/Misc/Drivers/SxSI%20V5%20with%20DMA%20patch%20Translated%20by%20Eidis/MasterDisk\_V3.zip

7. After booting the Master Disk, navigate to the SxSI folder and run bootset.x. Type these commands on the Human68k command prompt:

cd sxsi bootset.x

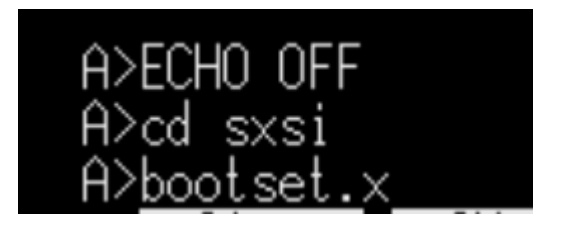

8. You will be prompted to enter an area of SRAM to write the bootloader. Type ED0100 and press Enter

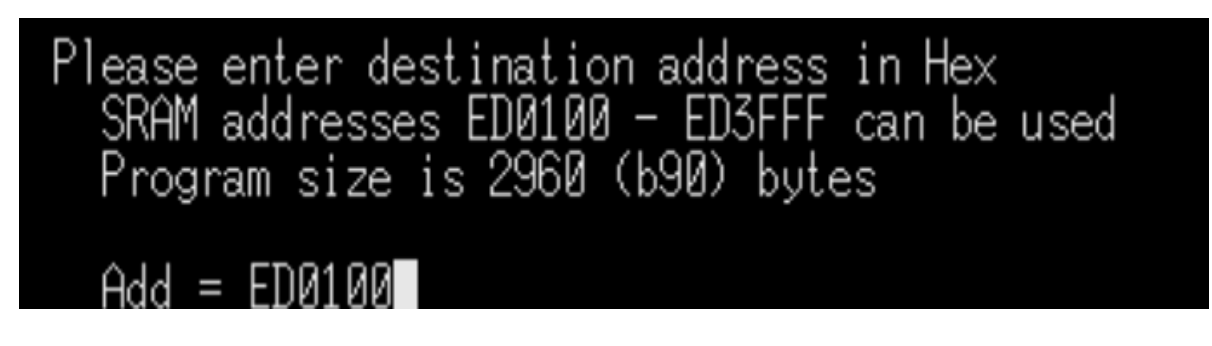

9. You will then be prompted to enter a startup time in seconds. Enter a number from 1–9 and press enter. Default is 7, in the example below 4 is used:

## Unit startup time (1-9) : 7 4

- 10. bootset.x will notify you that the SxSI-IOCS boot program has been installed.
- 11. Remove the Master Disk and power down your system.
- 12. Your X68000 is now ready for the HDD Image. Use the section of the Install Guide based on your hardware. When you power on your X68000, you should see the SxSI bootloader.

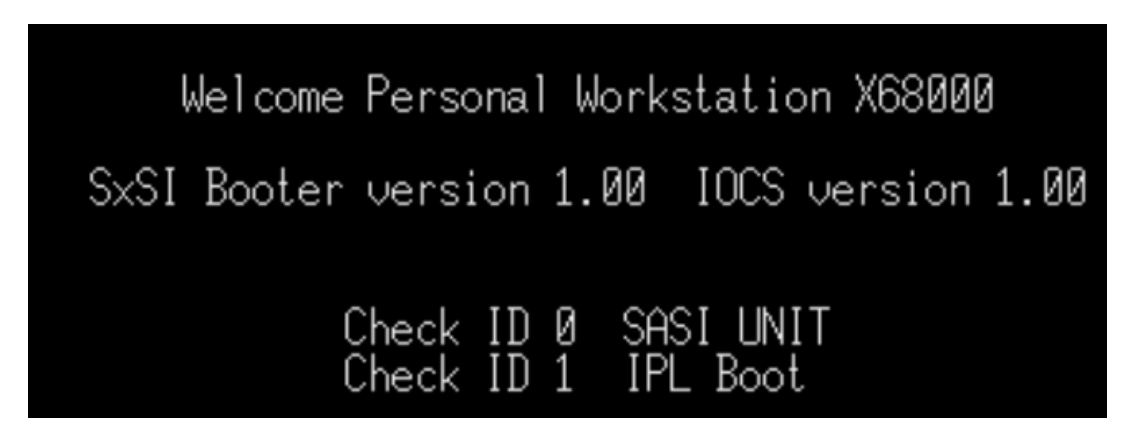

If the hardware was installed correctly, your system would now boot to LHES.

NOTE: After booting your X68000 from ROM \$ED0100, you can edit SWITCH.X to set STD as BOOT. The system will then boot from your HDD default and will boot from floppy if a disk is inserted. Alternatively, you can hold OPT.1 when starting to boot from a floppy disk.

--- INSTALL GUIDE - SCSI2SD (Windows) ---

NOTE: The following guide is for a SCSI2SD v5.2. Newer versions than this may not be compatible with X68000.

1. Download the HDD Image files located in the SCSI2SD folder and extract them to a location on your PC. You should have 2 files that look like this:

SxSI-SCSI\_SCSI2SD\_CONFIG.xml SxSI-SCSI\_SCSI2SD\_vXXX.ima

Where XXX is the current version of the HDD image release (ex. SxSI-SCSI\_SCSI2SD\_v300.ima)

- 2. Connect your SCSI2SD to a PC using a USB cable.
- 3. Open scsi2sd-util.exe. Click File  $\rightarrow$  Open File... & select the .xml file extracted in step 1: SxSI-SCSI\_SCSI2SD\_CONFIG.xml
- 4. This should load the correct configuration for your SCSI2SD device.
- 5. See screenshots below to confirm your settings loaded correctly before proceeding:

| 💵 scsi2sd-util                          | – 🗆 ×                                            |
|-----------------------------------------|--------------------------------------------------|
| File Debug Window Help                  |                                                  |
| General Settings Device 1 Device 2 Devi | ce 3 Device 4 Device 5 Device 6 Device 7         |
|                                         | Enable SCSI terminator (V5.1/V5.2 only)          |
| SCSI Host Speed                         | Normal 💌                                         |
| Startup Delay (seconds)                 | 0                                                |
| SCSI Selection Delay (ms, 255 = auto)   | 255                                              |
|                                         | Enable Parity                                    |
|                                         | Enable Unit Attention                            |
|                                         | Enable SCSI2 Mode                                |
|                                         | Disable glitch filter                            |
|                                         | $\square$ Enable disk cache (experimental)       |
|                                         | Enable SCSI Disconnect                           |
|                                         | $\square$ Respond to short SCSI selection pulses |
|                                         | Map LUNS to SCSI IDs                             |
|                                         |                                                  |

GENERAL SETTINGS

| 🔳 scsi2sd-util          |                                       | _        |         | ×   |  |
|-------------------------|---------------------------------------|----------|---------|-----|--|
| File Debug Window Help  |                                       |          |         |     |  |
| General Settings Device | e 1 Device 2 Device 3 Device 4 Device | 5 Device | 6 Devic | e 7 |  |
|                         | Enable SCSI Target                    |          |         |     |  |
| SCSI ID                 | 1                                     |          |         |     |  |
| Device Type             | Hard Drive                            |          |         |     |  |
| Quirks Mode             | None 💌                                |          |         |     |  |
| SD card start sector    | 0 Auto                                |          |         |     |  |
| Sector size (bytes) 512 |                                       |          |         |     |  |
| Sector count            | 1933312                               |          |         |     |  |
| Device size             | 944.00 MB 💌                           |          |         |     |  |
| Vendor codesrc          |                                       |          |         |     |  |
| Product ID              | SCSI2SD                               |          |         |     |  |
| Revision                | 4.2                                   |          |         |     |  |
| Serial number           | 1234567812345678                      |          |         |     |  |

**DEVICE1** 

| 🔳 scsi2sd-util         |                                         | _      |         | ×   |
|------------------------|-----------------------------------------|--------|---------|-----|
| File Debug Window      | v Help                                  |        |         |     |
| General Settings Devic | e 1 Device 2 Device 3 Device 4 Device 5 | Device | 6 Devic | e 7 |
|                        | 🗹 Enable SCSI Target                    |        |         |     |
| SCSI ID                | 2                                       |        |         |     |
| Device Type            | Hard Drive                              |        |         |     |
| Quirks Mode            | None 💌                                  |        |         |     |
| SD card start sector   | 1933312 Auto                            |        |         |     |
| Sector size (bytes)    | 512                                     |        |         |     |
| Sector count           | 3868672                                 |        |         |     |
| Device size            | 1.84473 GB 💌                            |        |         |     |
| Vendor                 | codesrc                                 |        |         |     |
| Product ID             | SCSI2SD                                 |        |         |     |
| Revision               | 4.2                                     |        |         |     |
| Serial number          | 1234567812345678                        |        |         |     |

**DEVICE 2** 

| scsi2sd-util          |                                          | -      |          | $\times$ |
|-----------------------|------------------------------------------|--------|----------|----------|
| File Debug Windo      | w Help                                   |        |          |          |
| General Settings Devi | ce 1 Device 2 Device 3 Device 4 Device 5 | Device | 6 Device | e 7      |
|                       | Enable SCSI Target                       |        |          |          |
| SCSI ID               | 3                                        |        |          |          |
| Device Type           | Hard Drive                               |        |          |          |
| Quirks Mode           | None 🔻                                   |        |          |          |
| SD card start sector  | 5801984 🛛 Auto                           |        |          |          |
| Sector size (bytes)   | 512                                      |        |          |          |
| Sector count          | 3868672                                  |        |          |          |
| Device size           | 1.84473 GB 💌                             |        |          |          |
| Vendor                | codesrc                                  |        |          |          |
| Product ID            | SCSI2SD                                  |        |          |          |
| Revision              | 4.2                                      |        |          |          |
| Serial number         | 1234567812345678                         |        |          |          |

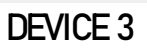

| scsi2sd-util           |                                       | -        |         | ×   |
|------------------------|---------------------------------------|----------|---------|-----|
| File Debug Window      | w Help                                |          |         |     |
| General Settings Devic | e 1 Device 2 Device 3 Device 4 Device | 5 Device | 6 Devic | e 7 |
|                        | 🗹 Enable SCSI Target                  |          |         |     |
| SCSI ID                | 4                                     |          |         |     |
| Device Type            | Hard Drive 💌                          |          |         |     |
| Quirks Mode            | None 💌                                |          |         |     |
| SD card start sector   | 9670656 🛛 Auto                        |          |         |     |
| Sector size (bytes)    | 512                                   |          |         |     |
| Sector count           | 3868672                               |          |         |     |
| Device size            | 1.84473 GB 💌                          |          |         |     |
| Vendor                 | codesrc                               |          |         |     |
| Product ID             | SCSI2SD                               |          |         |     |
| Revision               | 4.2                                   |          |         |     |
| Serial number          | 1234567812345678                      |          |         |     |
|                        |                                       |          |         |     |

- DEVICE 4
- 6. Click File  $\rightarrow$  Save To Device to flash your SCSI2SD with the new settings.
- 7. Close scsi2sd-util and disconnect the USB cable.

8. Write HDD image to SD Card

NOTE: The following instructions use WinImage. Other utilities such as Win32DiskImager may also work.

- 9. Connect your SD card to your PC. (8GB minimum required)
- 10. Open WinImage as Administrator.
- 11. Select Disk  $\rightarrow$  Restore Virtual Hard Disk image on physical drive...

| 31 | Use disk C:<br>Use disk G:                                                                                |        |          |  |  |
|----|----------------------------------------------------------------------------------------------------|--------|----------|--|--|
|    | Format disk<br>Edit Master Boot record properties<br>Creating Virtual Hard Disk image from physical drive |        | Modified |  |  |
|    | Restore Virtual Hard Disk image on physical drive                                                         |        |          |  |  |
|    | Convert Virtual Hard Disk image                                                                           |        |          |  |  |
|    | Erase and Reset physical drive as bootable<br>Erase and Reset physical drive as bootable with current i   | mage   |          |  |  |
|    | Read disk<br>Compare disk                                                                                 | Ctrl+R |          |  |  |
|    | Write disk                                                                                                | Ctrl+₩ |          |  |  |
|    | Format and write disk                                                                                     | Ctrl+F |          |  |  |
|    |                                                                                                    |        |          |  |  |
|    |                                                                                                    |        |          |  |  |

12. Select the SD Card you would like to restore the HDD image to and click OK.

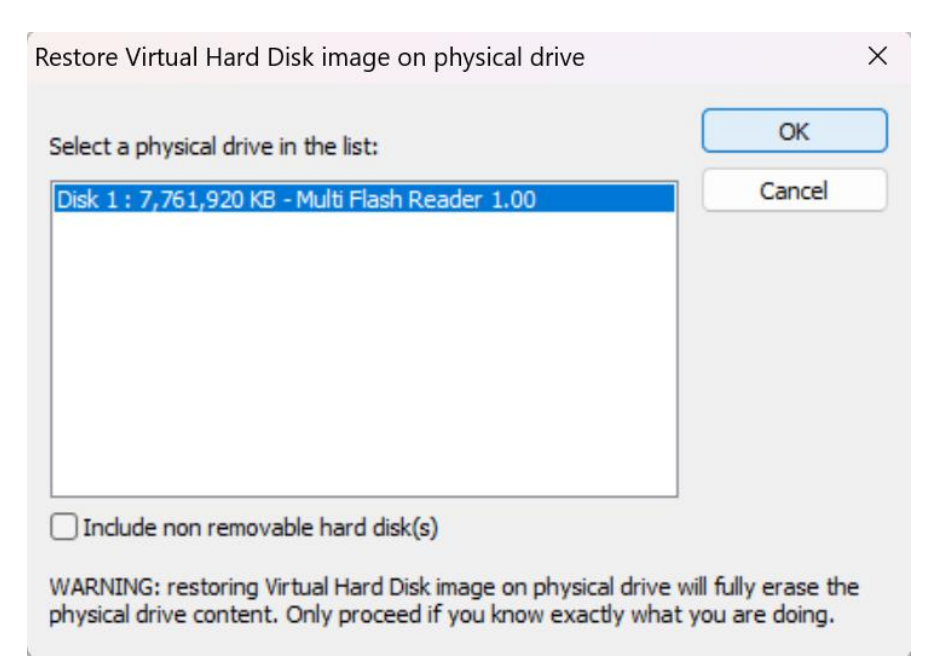

13. Select the SxSI-SCSI\_SCSI2SD\_vXXX.ima HDD Image extracted from Step 1. You will then get a final warning message that all data on the SD card will be erased. Click Yes to continue to write the image to the SD Card.

| Restore Virtual Hard Disk image of                   | n physical drive                                                                                  | ×                                         | Label :                           |
|------------------------------------------------------|---------------------------------------------------------------------------------------------------|-------------------------------------------|-----------------------------------|
| Select a physical drive in the list:                 |                                                                                                   | ОК                                        | Туре                              |
| Disk 1 : 7,761,920 KB - Multi Flash F                | Reader 1.00                                                                                       | Cancel                                    |                                   |
| Include non removabl Warning                         |                                                                                                   |                                           | ×                                 |
| WARNING: restoring Virt<br>physical drive content. C | You will restore image or<br>1.00 058F0O1111B,<br>This message is the LAST<br>erase disk content? | n physical drive 1 Mu<br>WARNING. Are you | lti Flash Reader<br>sure you want |
|                                                      |                                                                                                   | Yes                                       | No                                |

14. When the image has finished writing to the card, you can remove from your PC and insert into the SCSI2SD. Install the SCSI2SD device in your X68000 system. (Internal or External)

NOTE: Make sure your SCSI2SD has power supplied to it.

- 15. Configure your X68000 for the HDD. Refer to the [SETTING UP X68000] section of the Install Guide for more info.
- 16. After booting, set your float device in CONFIG.SYS according to what you are running for FPU co-processor (reboot required after changing CONFIG.SYS):
  - 2 None installed, software emulation
  - 3 Hardware FPU for X68000 machines
  - 4 Hardware FPU for X68030 machines
- 17. Install complete, enjoy!

NOTE: The SCSI2SD .ima file is unable to be used in PC Emulators or accessed by tools on PC such as editdisk. It is only accessible on real X680x0 hardware.

## --- INSTALL GUIDE - BLUESCSI v2 ---

1. Make sure you are running the latest firmware. Current version can be found here: <u>https://github.com/BlueSCSI/BlueSCSI-v2/releases</u>

Follow this guide to update your BlueSCSI firmware: <a href="https://github.com/BlueSCSI/BlueSCSI-v2/wiki/Updating-Firmware">https://github.com/BlueSCSI/BlueSCSI-v2/wiki/Updating-Firmware</a>

2. Download the HDD Image files located in the BlueSCSI folder and extract them to a location on your PC. You should have 5 files that look like this:

HD10\_512.hda HD20\_512.hda HD30\_512.hda HD40\_512.hda bluescsi.ini

- 3. Connect your SD card to your PC (8GB minimum required). FAT32 format compatible.
- 4. Copy all 5 files extracted in Step 2 to the root of your SD card.
- 5. Insert SD card in your BlueSCSI and install device in your X68000 (Internal or External). NOTE: Make sure the BlueSCSI has proper power supplied to it, either by the micro-USB connector or the Berg connector (if using BlueSCSI desktop version).
- 6. Configure your X68000 for the HDD. Refer to the [SETTING UP X68000] section of the Install Guide for more info.
- 7. After booting, set your float device in CONFIG.SYS according to what you are running for FPU co-processor (reboot required after changing CONFIG.SYS):
  - 2 None installed, software emulation
  - 3 Hardware FPU for X68000 machines
  - 4 Hardware FPU for X68030 machines
- 8. Install complete, enjoy!

NOTE: Additional hardware modifications may be necessary depending on your setup. If you encounter a "So Low SCSI" error on SASI systems and have trouble booting to the HDD image, you may need to add termination power to the SASI connector. See this link for details:

https://nfggames.com/forum2/index.php?topic=7198.msg50477#msg50477

--- INSTALL GUIDE - HENKAN BANCHO PRO ---

- 1. Prepare your CF Card (8GB minimum required). Format to FAT32 with 32kb clusters for best performance. It is not recommended to use exFAT as it causes write errors on X68000.
- 2. Download the HDD Image files located in the Henkan Bancho folder and extract them to a location on your PC. You should have 4 files that look like this:

 $\label{eq:sxSI-SCSI_vXXX_diskN[scsi1][h15][s63][512].hds \\ SxSI-SCSI_vXXX_diskN[scsi2][h15][s63][512].hds \\ SxSI-SCSI_vXXX_diskN[scsi3][h15][s63][512].hds \\ SxSI-SCSI_vXXX_diskN[scsi4][h15][s63][512].hds \\ \end{tabular}$ 

Where XXX is the current version of the HDD image release, and N is the numbered disk (1-4)

- 3. Copy all 4 files extracted in Step 2 to the root of your CF card.
- 4. Insert CF card in your Henkan Bancho Pro and install device in your X68000. (Internal or External)

Note: Make sure your Henkan Bancho has power supplied to it.

- 5. Configure your X68000 for the HDD. Refer to the [SETTING UP X68000] section of the Install Guide for more info.
- 6. After booting, set your float device in CONFIG.SYS according to what you are running for FPU co-processor (reboot required after changing CONFIG.SYS):
  - 2 None installed, software emulation
  - 3 Hardware FPU for X68000 machines
  - 4 Hardware FPU for X68030 machines
- 7. Install complete, enjoy!

--- INSTALL GUIDE - ZULUSCSI ---

1. Make sure you are running the latest firmware. Current version can be found here: <u>https://github.com/ZuluSCSI/ZuluSCSI-firmware</u>

NOTE: Updating ZuluSCSI is not covered in this guide.

2. Download the HDD Image files located in the ZuluSCSI folder and extract them to a location on your PC. You should have 5 files that look like this:

HD10\_512.hda HD20\_512.hda HD30\_512.hda HD40\_512.hda zuluscsi.ini

- 3. Connect your SD card to your PC (8GB minimum required). FAT32 format compatible.
- 4. Copy all 5 files extracted in Step 2 to the root of your SD card.
- 5. Insert SD card in your ZuluSCSI and install device in your X68000 (Internal or External). NOTE: Make sure the ZuluSCSI has proper power supplied to it
- 6. Configure your X68000 for the HDD. Refer to the [SETTING UP X68000] section of the Install Guide for more info.
- 7. After booting, set your float device in CONFIG.SYS according to what you are running for FPU co-processor (reboot required after changing CONFIG.SYS):
  - 2 None installed, software emulation
  - 3 Hardware FPU for X68000 machines
  - 4 Hardware FPU for X68030 machines
- 8. Install complete, enjoy!

--- INSTALL GUIDE - OTHER DEVICES ----

NOTE: This section needs work. Please reach out to me if you'd like to contribute! As this is all secondhand info, let me know if any of the following information is inaccurate.

Devices confirmed to work with the SxSI-SCSI HDD Image:

SCSI2SD Henkan Bancho Pro Ardscsino BlueSCSI v1 BlueSCSI v2 ZuluSCSI

For devices not covered in this guide, a good starting point would be to download the files located in the HDS folder and extract to a location on your PC.

Adapt the steps in the BlueSCSI or Henkan Bancho Install Guides to meet the needs of your hardware.

All Human68k settings like SWITCH.X from the other install guides still apply.

Some notes regarding other devices:

Update by aotta for ZuluSCSI and X68000: https://github.com/ZuluSCSI/ZuluSCSI-firmware/pull/368 SillyTinySCSI – Centronics 50 modification by hiker tested: https://nfggames.com/forum2/index.php?topic=7318.0

--- REVISION HISTORY ---

REV.B – 01Jan2025

- Revised to apply for v3.00 release
- Updated SCSI2SD Section
- Added Install Guide for BlueSCSI v2, Henkan Bancho Pro, and ZuluSCSI

REV.A – 17Mar2024

• Initial build for v2.20 – guide applicable for versions as early as 1.09

//EOF